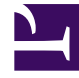

## **GENESYS**

This PDF is generated from authoritative online content, and is provided for convenience only. This PDF cannot be used for legal purposes. For authoritative understanding of what is and is not supported, always use the online content. To copy code samples, always use the online content.

## **Conversation Rules Templates Guide**

**Getting Started** 

5/4/2025

## Getting Started

## Importing the CM Template and Sample Rules Package

- 1. Install GRS as described in the **GRS Deployment Guide** (opens a new document).
- 2. Log into GRAT.
- 3. Navigate to the required solution in the left navigation pane.
- 4. Click the **Import Templates** button.
- 5. Browse to the template file—cm\_template.xml—which will be in the **Examples** folder in the default installation directory unless you specified another location when you installed it. Click **Import**.
- 6. A prompt indicates whether or not the import succeeded. When the import is complete, you will see on the **Import Template** dialog a new template called **CM\_Standard\_Rules.**
- 7. From the **CM Examples Solution** folder, browse to the CM Sample Package file —cm\_sample.xml. Click **Import**.
- 8. Give the sample rules package a suitable **Package Name** and **Business Name** for your purposes. See also importing a rules package.

The template is now available for selection when you create a rules package, and the sample rules package is available to work with.

You now have available, via the drop-down menus in GRAT, a fully defined set of ready-made Conversation Manager-specific Conditions and Actions. Full detailed listings of these are provided in **Conditions** and **Actions**.